#### UBND TỈNH HÀ TĨNH SỞ KHO<u>A HỌC VÀ CÔNG</u> NGHỆ

Số: /SKHCN-CĐS

Hà Tĩnh, ngày tháng 7 năm 2025

V/v hướng dẫn đăng nhập các khóa học "Bình dân học vụ" số trên Nền tảng trực tuyến MOOCs

Kính gửi:

- Ủy ban Mặt trận Tổ quốc Việt Nam tỉnh;
- Ban Tuyên giáo và Dân vận Tỉnh Ủy;
- Văn phòng Tỉnh Ủy;
- Văn phòng Đoàn ĐBQH và HĐND tỉnh;
- Văn phòng UBND tỉnh;
- Các sở, ban, ngành, đoàn thể cấp tỉnh;
- UBND các phường, xã;
- Các cơ quan Trung ương đóng trên địa bàn tỉnh;
- Các cơ quan báo chí, truyền thông trên địa bàn tỉnh.

Ngày 9/7/2025 sở Khoa học và Công nghệ có văn bản số: 1898/SKHCN-CĐS gửi các đơn vị về việc thông báo đăng ký danh sách các khóa học Bình dân học vụ số trên Nền tảng trực tuyến MOOCs;

Sở Khoa học và Công nghệ đã phối hợp với MobiFone Hà Tĩnh lập tài khoản cho các tổ chức cá nhân đối với các đơn vị (đã gửi danh sách đăng ký).

Đề nghị các đơn vị truy cập các khóa học về chuyển đổi số, kỹ năng số gắn với "Bình dân học vụ số" với các nội dung cụ thể như sau:

Thời gian học bắt đầu học từ ngày 15/7/2025 và kết thúc vào ngày 15/8/2025 (hình thức học trực tuyến miễn phí);

## 1. Nội dung các khóa học:

- Khóa 1: Ứng dụng trí tuệ nhân tạo trong công việc;

- Khóa 2: Nền tảng tổng hợp phân tích dữ liệu;

- Khóa 3: Chuyển đổi số người dân;

- Khóa 4: Chuyển đổi số doanh nghiệp.

## 2. Đối tượng tham gia các khóa học:

- Tất cả các cán bộ, công chức, viên chức và người lao động ở các cơ quan, đơn vị từ cấp tỉnh đến cơ sở, UBND các phường, xã.

- Mọi người dân và các tổ chức, doanh nghiệp trên địa bàn tỉnh.

## 3. Hình thức đăng ký tài khoản học và đăng nhập vào học:

**3.1. Đối với các đơn vị đã lập danh sách đăng ký**: Truy cập theo địa chỉ: <u>https://hatinh.mobiedu.vn</u> Tên đăng nhập: Là số điện thoại hoặc email đã được đăng ký - Mật khẩu đăng nhập: Cds@2023# (có hướng dẫn kèm theo).

Trong trường hợp học viên không đăng nhập được vào khóa học thì trực tiếp liên hệ cán bộ kỹ thuật: Trương Việt Hoàng, MobiFone Hà Tĩnh số điện thoại – 0904933637 để được hướng dẫn.

**3.2. Đối với các các đơn vị (chưa lập danh sách):** Tiếp tục lập danh sách đăng ký cán bộ, công chức, viên chức và người lao động ở các cơ quan đơn vị theo văn bản hướng dẫn số 1898/SKHCN-CĐS ngày 9/7/2025 của sở Khoa học và Công nghệ gửi về địa chỉ e-mail: hoang.truong@mobifone.vn để bộ phận kỹ thuật tiếp tục tạo tài khoản và kích hoạt hệ thống.

**3.3. Đối với người dân và các tổ chức doanh nghiệp:** Không phải lập danh sách đăng ký khóa học.

Sở Khoa học và Công nghệ kính đề nghị các cơ quan, đơn vị, UBND các phường, xã thông báo, quán triệt đến toàn thể cán bộ, công chức, viên chức và người lao động trong cơ quan, đơn vị tham gia khóa học đầy đủ đúng thời gian quy định; (đối với các đơn vị chưa gửi danh sách) tiếp tục lập danh sách (theo mẫu kèm theo) gửi về địa chỉ email nêu trên để khai báo tài khoản.

Ủy ban nhân dân các phường, xã thông báo nội dung này đến toàn thể bà con nhân dân, doanh nghiệp trên địa bàn để truy cập hệ thống học trực tuyến.

Kết quả học tập của cán bộ, công chức, viên chức, người lao động trong các cơ quan, đơn vị và người dân, doanh nghiệp ở các địa phương được Tổng hợp thống kê trên hệ thống phần mềm, dùng để đánh giá mức độ chuyển đổi số của các đơn vị, địa phương theo Bộ chỉ số chuyển đổi số của Bộ Khoa học và Công nghệ và UBND tỉnh ban hành, đồng thời lấy kết quả để tổng kết thi đua khen thưởng.

Đề nghị Các cơ quan truyền thông, báo chí đóng trên địa bàn tỉnh tuyên truyền nội dung các khóa học "Bình dân học vụ" số trên Nền tảng trực tuyến MOOCs trên các phương tiện thông tin đại chúng để các cơ quan, tổ chức và người dân được biết tham gia thực hiện có hiệu quả ./.

#### Nơi nhận:

- Như trên;
- Bộ KHCN (để b/c);
- UBND tỉnh (để b/c);
- Lãnh đạo Sở;
- Lưu: VT, CĐS<sub>5</sub>.

#### KT. GIÁM ĐỐC PHÓ GIÁM ĐỐC

**Durong Kim Nga** 

# Phụ Lục 01

# Hướng dẫn tham gia khóa học trên nền tảng Hatinh.mobiedu.vn

A. Hướng dẫn tham gia khóa học trên nền tảng Hatinh.mobiedu.vn dành cho cán bộ tham gia khóa học trên nền tảng Hatinh.mobiedu.vn nhập tài

Bước I: Truy cập vào đường link: hatinh.mobiedu.vn

| ← → C â hatinh.mobiedu.vn                                                                                                    | ★ ® Ω   ± Ⅲ   © ≡                                                                                                    |
|----------------------------------------------------------------------------------------------------|----------------------------------------------------------------------------------------------------|
|                                                                                                    | Trang chú Giới thiệu Khóa học - Hướng dân Dămg nhập                                                                             |
| CHUYÉ                                                                                                    | ÊN ĐỔI SỐ TRONG THỜI ĐẠI 4.0<br>HÀ TĨNH                                                                                         |
| "Trong chuyển đổi cố, cơ bội                                                                                                    | Tieu diem                                                                                                    |
| cái mới và dá                                                                                                    | m đượng đầu với thử thách."                                                                                                    |
|                                                                                                    | - Bộ Khoa học và Công nghệ -                                                                                                    |
|                                                                                                    |                                                                                                    |
|                                                                                                    | ••••                                                                                                    |
|                                                                                                    |                                                                                                    |
| Bước II: Đăng nhập tài khoản                                                                                                    |                                                                                                    |
| ← → C a hatinhumobieduum/sign-in                                                                                                    |                                                                                                    |
|                                                                                                    | mobiEdu – vinh dự đồng hành cùng các Bộ ban ngành, địa<br>phương trong việc phát triển nguồn nhân lực chuyển đổi số<br>quốc gia |
| EDECECTIONCE<br>Diag anglag angla di tiép aga vois<br>tiép anglag anglag di tiép aga vois<br>Tier houre<br>Tier houre<br>Tie |                                                                                                    |

Tài khoản: đăng nhập bằng số điện thoại hoặc email đăng ký
Mật khẩu: Cds@2023#
Bước III: Chọn khóa học

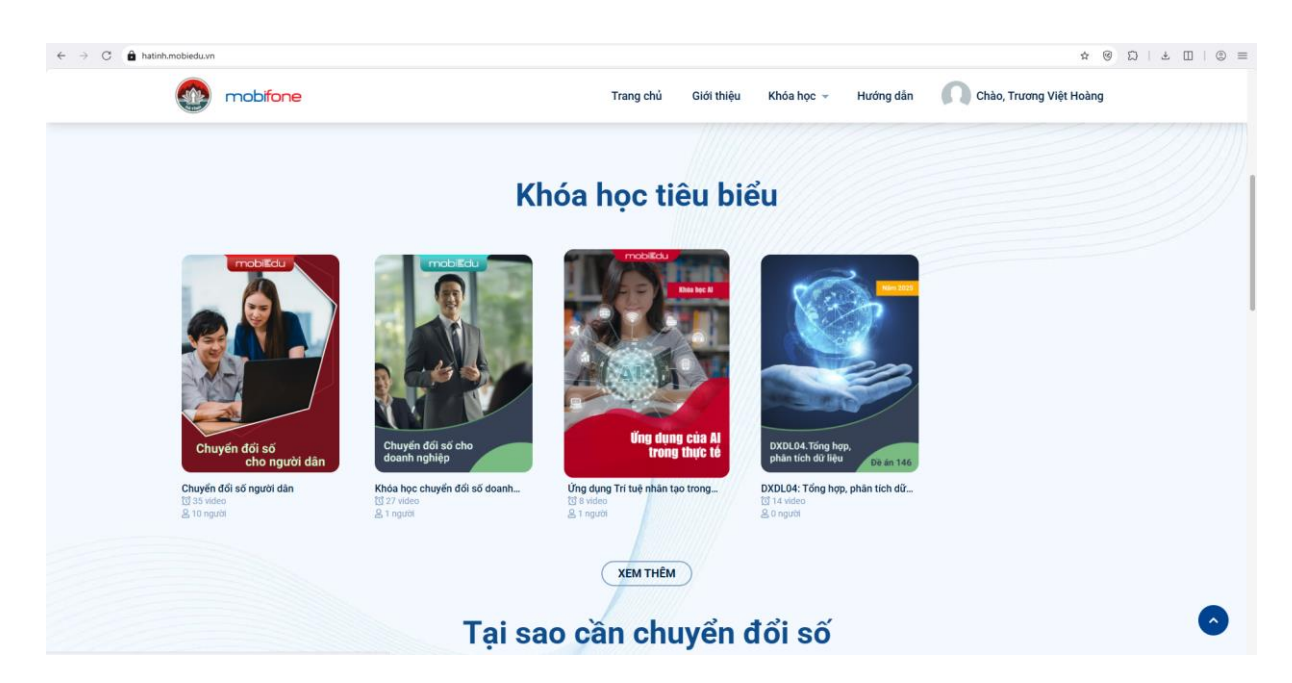

Bước IV: Ấn vào học ngay để tham gia khóa học

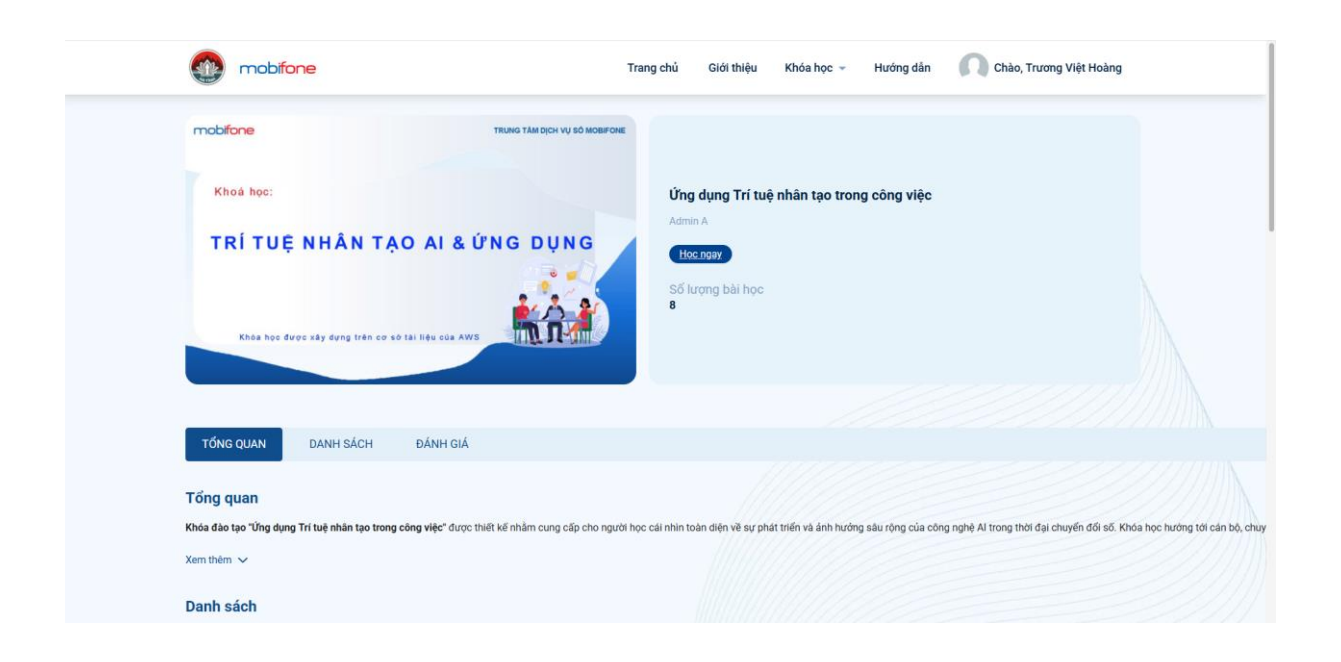

# Hoàn thành khóa học

| mobifone                           |                                      |                                         | 8 * |
|------------------------------------|--------------------------------------|-----------------------------------------|-----|
| < Quay lại khóa học                |                                      |                                         |     |
| < Bài trước                        |                                      |                                         |     |
|                                    |                                      | 🖵 Nội dung học                          | 0   |
|                                    |                                      | Phần 1: Nhận thức chung về Al           | ~   |
| TRÂN TRONG                         |                                      | Phần 2: Lịch sử hình thành của Al       | ~   |
|                                    |                                      | Phần 3: Sử dụng Al một cách trách nhiệm | ~   |
|                                    | $\checkmark$                         | Phần 4: Ứng dụng của AI trong thực tế   | ~   |
|                                    | Chúc mừng bạn đã hoàn thành khóa học | Phần 5: Sử dụng Chat GPT trong công việ | ~   |
|                                    | Đồng ý                               | Phần 6: Lịch sử phát triển của Chat GPT | ~   |
|                                    |                                      | Phần 7: Cổng ứng dụng AI – MobiAI của   | ^   |
|                                    |                                      | Cổng ứng dụng Ai – MobiAl của MobiFone  |     |
|                                    |                                      |                                         |     |
|                                    |                                      |                                         |     |
| ****                               | V Autopiay                           |                                         |     |
|                                    |                                      | Hổ sơ giảng viên      ← →               |     |
| TONG QUAN TAI LIỆU HOI ĐẠP GHI CHU |                                      |                                         |     |

Lưu ý: Tỉ lệ hoàn thành khóa học sẽ hiển thị trong thông tin khóa học hoặc sẽ hiển thị khi học viên ấn vào khóa học ( yêu cầu hoàn thành tỉ lệ 100%)

| mobifone |                                                                                                    |                                                                                                    | 8 1                        |
|----------|----------------------------------------------------------------------------------------------------|----------------------------------------------------------------------------------------------------|----------------------------|
|          | THÔNG TIN KHÓA HỌC<br>MICHON<br>MICHON<br>MICH | ÚNG DỤNG TRÍ TUỆ NHÂN TẠO TRONG CÔ<br>Admin A<br>Học ngay<br>Dã hoàn thành 8 trong tổng số 8 bài học<br>100%<br>Hố sơ giàng viên € ⊙ | • •                        |
|          | Tổng quan<br>Khóa đảo tạo "ứng dụng Tri tuệ nhân tạo trong công việc" được t<br>Xem thềm $\sim$                                                                                                    | thiết kế nhằm cung cấp cho người học c<br>Đánh giả khoả học<br>Một dụng                                                              | u rộng của công nghệ Ai tr |

# B. Hướng dẫn tham gia khóa học trên nền tảng Hatinh.mobiedu.vn dành cho người dân và doanh nghiệp

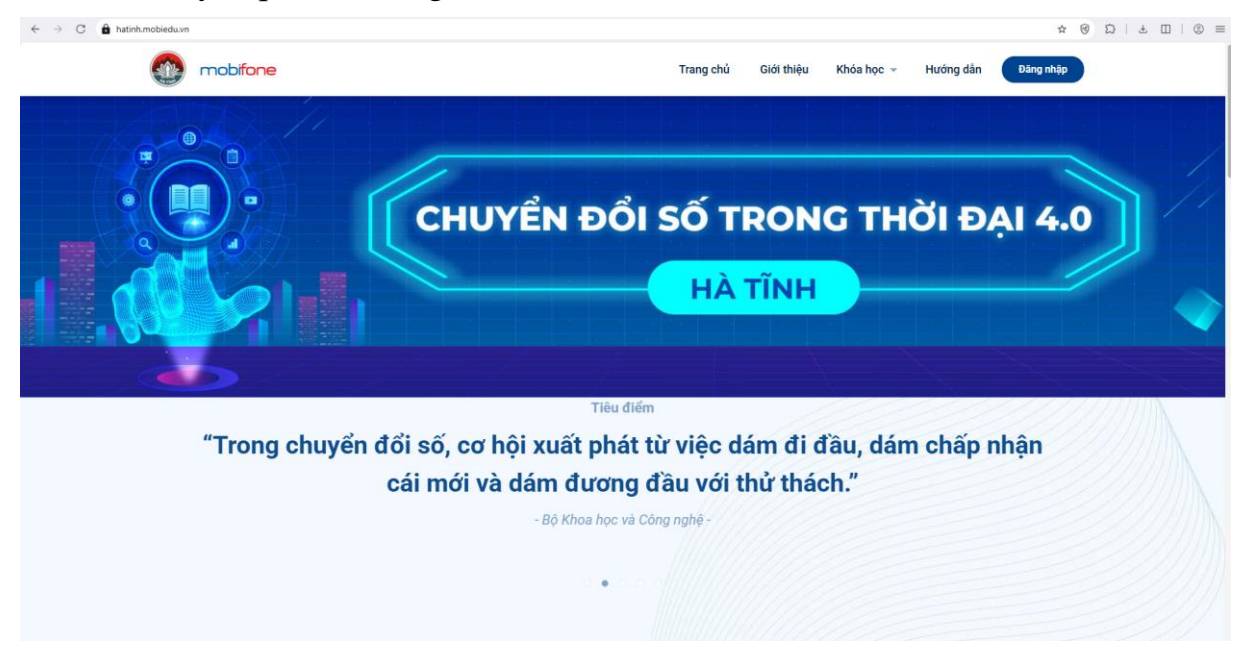

Bước I: Truy cập vào đường link: hatinh.mobiedu.vn

## Bước II: Chọn khóa học

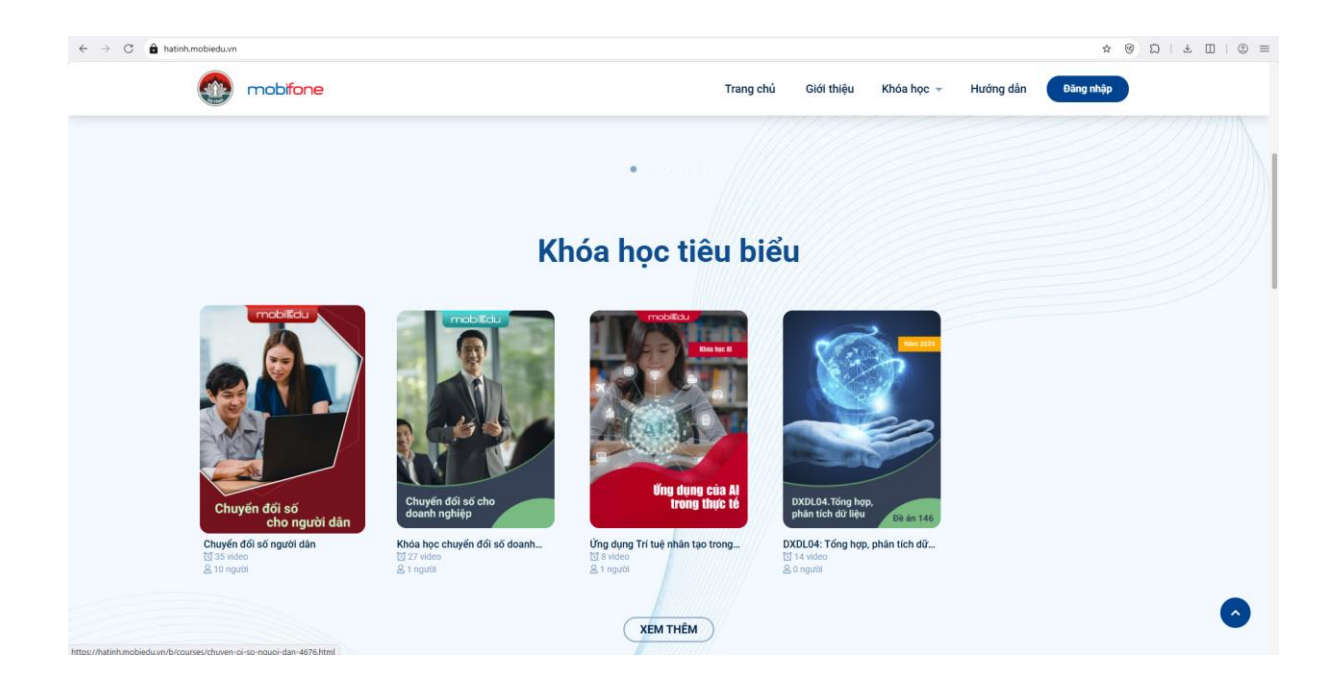

|           | C Khóa học 👻       | Bạn đến từ địa phương nào?<br>Vui lòng hoàn tất thông tin để tham gia khóa học                                                                         | c này dẫn Vào thi Đăng nhập Đăng ký |
|-----------|--------------------|----------------------------------------------------------------------------------------------------|-------------------------------------|
|           |                    | <ul> <li>Xã/Phường</li> <li>Xã/Phường</li> <li>Họ và tên</li> <li>Họ và tên</li> <li>Số điện thoại</li> <li>Số điện thoại</li> <li>Xáo nhận</li> </ul> | • J mobiEdu                         |
| TỔNG QUAN | DANH SÁCH TÀI LIỆU | ÐÁNH GIÁ                                                                                                    | Hồ sơ giáo viên                     |

Bước III: Điền thông tin khảo sát

# Bước IV: Tham gia học

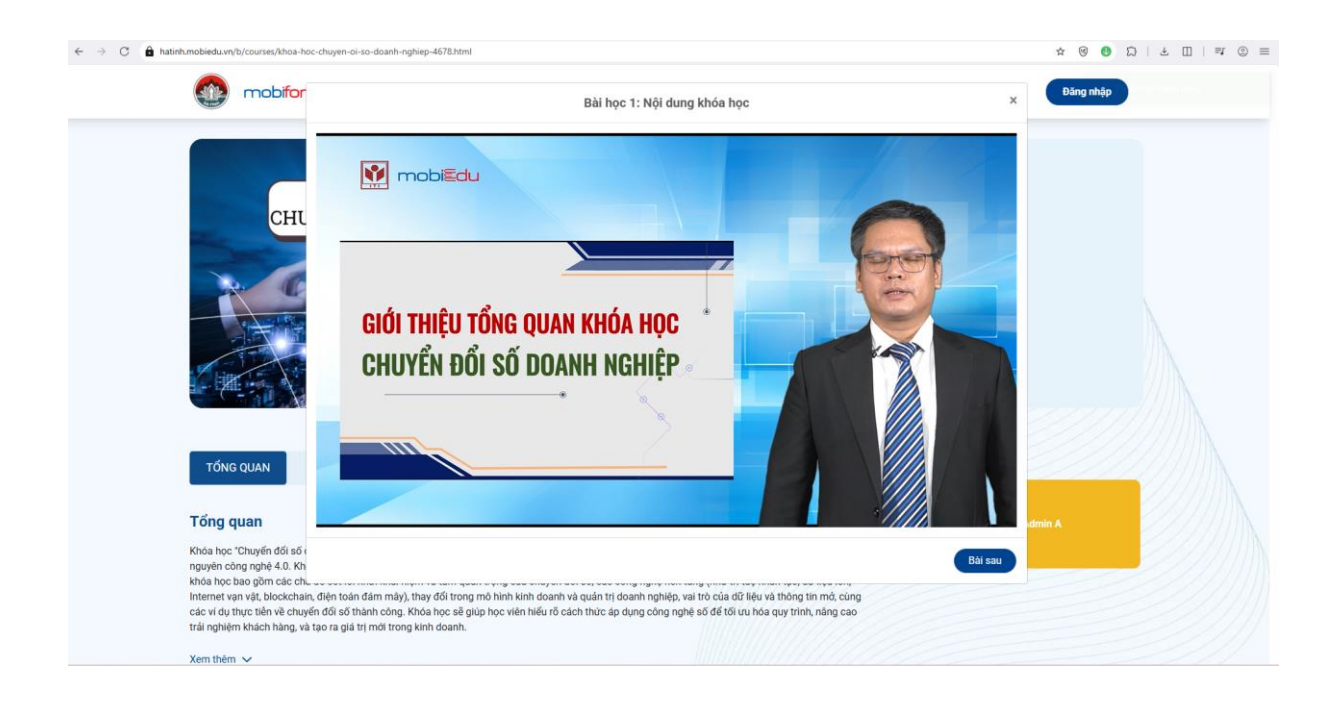